## **ERIC Reporting – VFCA Creating The Payroll**

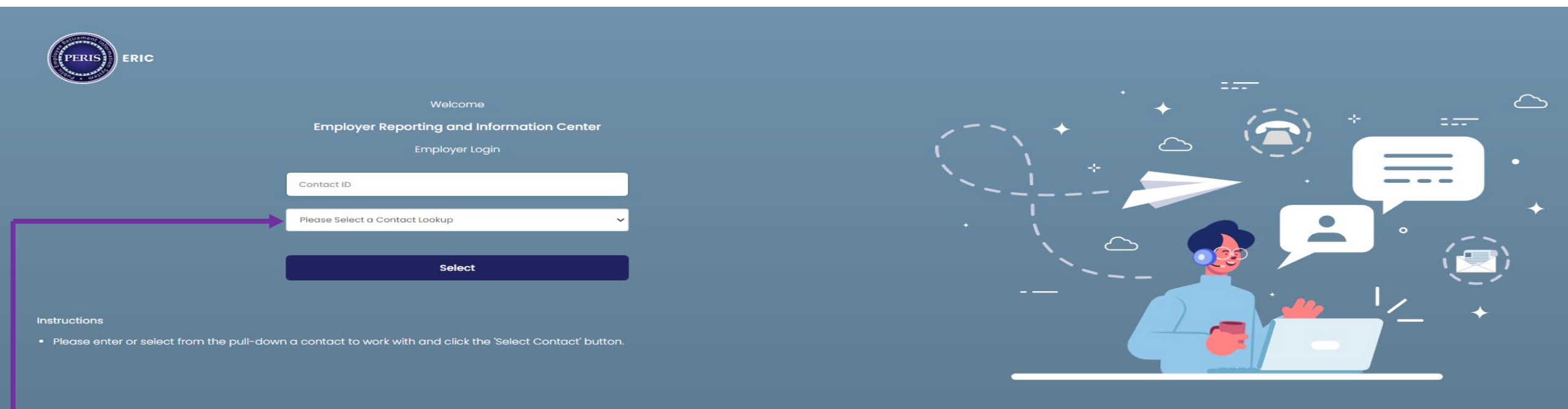

© 2014 PERIS - All Rights Reserved

- Log into ERIC
- In the Please Select a Contact Lookup, enter the ORG number or select them from the drop-down menu.
- Click on Select, this will take you to your home page.

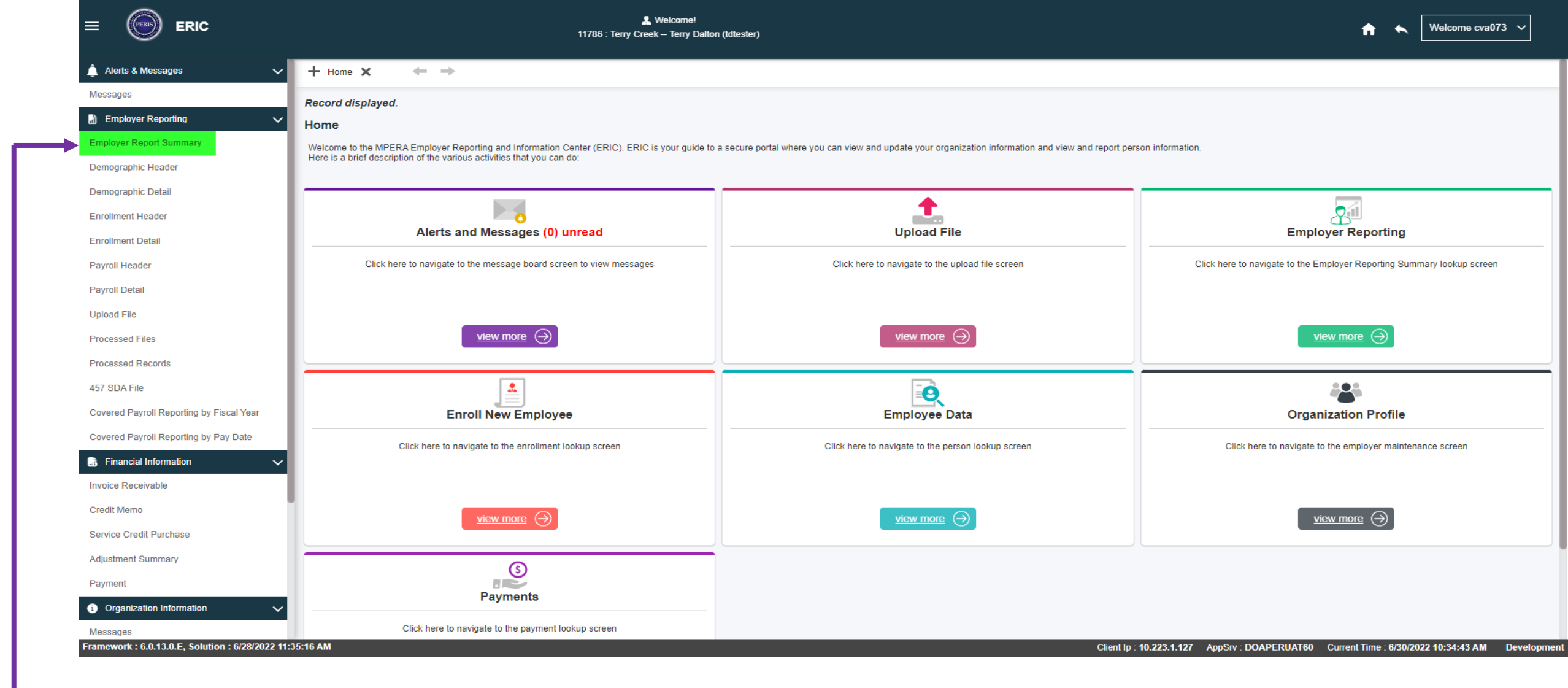

• Click on the Employer Report Summary in the menu on the left side of the screen. This will take you to the Employer Report Summary Lookup screen.

|                                          |                                                                                                    | come cva073 🗸 |
|------------------------------------------|----------------------------------------------------------------------------------------------------|---------------|
| 🌲 Alerts & Messages 🛛 🗸 🗸                | Msg ID : 5[ Please enter search criteria and press the SEARCH button ]                                                                                                    |               |
| Messages                                 | Employer Report Summary Lookup                                                                                                    |               |
| 🚡 Employer Reporting 🗸 🗸                 |                                                                                                    |               |
| Employer Report Summary                  |                                                                                                    | <u> </u>      |
| Demographic Header                       | Received Date From: Acceived Date To :                                                                                                    |               |
| Demographic Detail                       | Posted Date From : Posted Date To :                                                                                                    |               |
| Enrollment Header                        | Reporting Source : All   Receivable Status : All                                                                                                    |               |
| Enrollment Detail                        | Invoice Created : All   Summary Submitted : All                                                                                                    |               |
| Payroll Header                           | Employer Reporting Summary Status : All                                                                                                    |               |
| Payroll Detail                           | * Paycycle Frequency : Yearly                                                                                                    |               |
| Upload File                              | Search Reset                                                                                                    |               |
| Processed Files                          |                                                                                                    |               |
| Processed Records                        |                                                                                                    |               |
| 457 SDA File                             |                                                                                                    | ^             |
| Covered Payroll Reporting by Fiscal Year | New         Open         Export To Excel         Copy Forward                                                                                                    |               |
| Covered Payroll Reporting by Pay Date    | D ID Enrollments Demo Changes Payroll Records Pre-Tax EE Contributio Post-Tax EE Contribution Total ER Contribution Received Date Invoice Created Submitted Posted Date Pay Cycle Frequency Status |               |
| Financial Information                    | No records to display.                                                                                                    |               |
| Invoice Receivable                       |                                                                                                    |               |
|                                          |                                                                                                    |               |
|                                          |                                                                                                    |               |

- In the Criteria section, change the Pay cycle Frequency to Yearly.
  Click on the New tab under Search Results, this will take you to the Employer Report Summary Maintenance screen.

|                                          |                                                      | L Welcome!                  |                                        | ★ Welcome cva073 ∨ |
|------------------------------------------|------------------------------------------------------|-----------------------------|----------------------------------------|--------------------|
| 🌲 Alerts & Messages 🛛 🗸 🗸                | + Employer Report Summary / Employer Reporting Summ  | ★ Displaying page 2 of 2. → |                                        |                    |
| Messages                                 | [ Record displayed. Please make changes and press SA | AVE. ]                      |                                        |                    |
| Employer Reporting V                     | Employer Report Summary Maintenance                  |                             |                                        |                    |
| Employer Report Summary                  | Save                                                 |                             |                                        |                    |
| Demographic Header                       |                                                      |                             |                                        |                    |
| Demographic Detail                       | Employer Reporting Summary Information               |                             |                                        | ^                  |
| Enrollment Header                        | Employer Reporting<br>Summary ID :                   | Paycycle Frequency : Yearly | Employer Reporting<br>Summary Status : |                    |
| Enrollment Detail                        | Received Date: 06/30/2022                            | Posted Date :               | Payroll Header Status :                |                    |
| Payroll Header                           | Reporting Source : Manual                            | File Name :                 |                                        |                    |
| Payroll Detail                           | No Payroll :                                         | Current Current da -        | Invite Constant - No                   |                    |
| Upload File                              | Submitted Date :                                     | summary submitted :         | Invoice Created : No                   |                    |
| Processed Files                          | Comments :                                           |                             |                                        |                    |
| Processed Records                        |                                                      |                             |                                        |                    |
| 457 SDA File                             |                                                      |                             |                                        |                    |
| Covered Payroll Reporting by Fiscal Year | Enrollment/Demographic Information                   |                             |                                        | ^                  |
| Covered Payroll Reporting by Pay Date    | Enrollment Information Demographic Information       | n                           |                                        |                    |
| 📑 Financial Information 🗸 🗸              | Total Enrollment                                     | Records :                   | Enrollment Header Status :             |                    |
| Invoice Receivable                       |                                                      |                             |                                        |                    |
| Credit Memo                              | Open                                                 |                             |                                        |                    |
| Service Credit Purchase                  | Enrollment Header ID Header Type Header              | Status Total Enrollment     |                                        |                    |
| Adjustment Summary                       |                                                      |                             |                                        |                    |
| Payment                                  | No records to display.                               |                             |                                        |                    |
|                                          |                                                      |                             |                                        |                    |

Click on the Save box at the top then scroll down to the Payroll Summary Information section (see next slide).

|                                          |                                  | *                                  | Welcomet                                 |                                  |                      | ★ Welcome cva073 ∨     |
|------------------------------------------|----------------------------------|------------------------------------|------------------------------------------|----------------------------------|----------------------|------------------------|
| 🚊 Alerts & Messages 🛛 🗸 🗸                |                                  | Sum                                | n na Submitted                           | Invision Created - No            |                      |                        |
| Messages                                 | Submitted Date :                 | Sun                                |                                          |                                  |                      |                        |
| 🗄 Employer Reporting 🗸 🗸                 | Comments :                       |                                    |                                          |                                  |                      |                        |
| Employer Report Summary                  |                                  |                                    |                                          |                                  |                      |                        |
| Demographic Header                       |                                  |                                    |                                          |                                  |                      |                        |
| Demographic Detail                       | Enrollment/Demographic Informati | on                                 |                                          |                                  |                      | ^                      |
| Enrollment Header                        | Enrollment Information De        | mographic Information              |                                          |                                  |                      |                        |
| Enrollment Detail                        |                                  | Total Enrollment Records :         |                                          | Enrolln                          | nent Header Status : |                        |
| Payroll Header                           |                                  |                                    |                                          |                                  |                      |                        |
| Payroll Detail                           | Open Void New Enrollm            | nent Header                        |                                          |                                  |                      |                        |
| Upload File                              | Enrollment Header ID             | Header Type Header Status Tota     | al Enrollment                            |                                  |                      |                        |
| Processed Files                          |                                  |                                    |                                          |                                  |                      |                        |
| Processed Records                        | N                                | o records to display.              |                                          |                                  |                      |                        |
| 457 SDA File                             | 1                                |                                    |                                          |                                  |                      |                        |
| Covered Payroll Reporting by Fiscal Year | Payroll Summary Information      |                                    |                                          |                                  |                      | ^                      |
| Covered Payroll Reporting by Pay Date    | Payroll Header ID Pre-Tax EE Con | tributions Post-Tax EE Contributio | ons ER Contributions Pre-Tax Service Put | chase Amount Total Contributions |                      |                        |
| 📑 Financial Information 🗸 🗸              |                                  | No re                              | ecords to display.                       |                                  |                      |                        |
| Invoice Receivable                       |                                  | adar                               |                                          |                                  |                      |                        |
| Credit Memo                              | Open Void New Payroli Hea        |                                    |                                          |                                  |                      |                        |
| Service Credit Purchase                  | Payroll Header ID Header         | Type Pay Period Start Pay Perio    | od End Pay Date Payroll Header Status    | Linked Schedule                  |                      |                        |
| Adjustment Summary                       |                                  | No records to di                   | isplay.                                  |                                  |                      |                        |
| Payment                                  |                                  |                                    |                                          |                                  |                      |                        |
| Organization Information                 | Crea                             | ate : cva073                       | 06/30/2022 11:27:34 AM                   |                                  | Modify: cva073       | 06/30/2022 11:27:34 AM |
| Messages                                 |                                  |                                    |                                          |                                  |                      |                        |
|                                          |                                  |                                    |                                          |                                  |                      |                        |
|                                          |                                  |                                    |                                          |                                  |                      |                        |

• Click on the New Payroll Header button. This will take you to the Payroll Header Maintenance screen.

|                                                                                     | L Welcome!                                                                                                    | 🟹 🏦 🔦 Welcome cva073 🗸                                                                                                    |
|-------------------------------------------------------------------------------------|----------------------------------------------------------------------------------------------------|----------------------------------------------------------------------------------------------------|
| 🚊 Alerts & Messages 🛛 🗸 🗸                                                           | 🕂 Employer Report Summary / Employer Reporting Summ / Payroll Header Maintena* 🗙 🧼 Displaying p                                                                             | age 1 of 1. 👄                                                                                                    |
| Messages                                                                            | [ Record displayed. Please make changes and press SAVE. ]                                                                                                    |                                                                                                    |
| Employer Reporting 🗸 🗸                                                              | Payroll Header Maintenance                                                                                                    |                                                                                                    |
| Employer Report Summary                                                             | Save Refresh Void                                                                                                    |                                                                                                    |
| E emographic Hoader                                                                 | Payrell Header Information                                                                                                    |                                                                                                    |
| Demographic Detail                                                                  |                                                                                                    | ^                                                                                                    |
| Enrol ment Header                                                                   | Payroll Header Details Contribution Totals By Pay Type Payroll Record Count                                                                                                 |                                                                                                    |
| Enrol ment Detail                                                                   | Payroll Header ID : Header Type : VFCA                                                                                                    | ✓ Payroll Header Status :                                                                                                    |
| Fayrel Header                                                                       | Employer Reporting Employer Reporting                                                                                                    |                                                                                                    |
| Fayrol Detail                                                                       | Received Date : 07/06/2022 Posted Date :                                                                                                    |                                                                                                    |
| Upload File                                                                         | Reporting Source : File Name :                                                                                                    |                                                                                                    |
| F ocessed Files                                                                     | Payroll Start Date : 07/01/2021 Payroll End Date : 06/30/2022                                                                                                    | Pay Date : 09/01/2022                                                                                                    |
| F ocessed Records                                                                   | Total Earnings: \$0.00                                                                                                    | Total Post-Tax EE<br>Contributions :                                                                                                    |
| 4 77 SDA File                                                                       | T tal Contributable Earnings : \$0.00 Total ER Contributions : \$0.00                                                                                                    | Total Pre-Tax Service<br>Purchase Amount : \$0.00                                                                                           |
| Covered Payroll Reporting by Fiscal Year                                            | Total Detail Records : Suppress Warnings :                                                                                                    |                                                                                                    |
| Covered Payroll Reporting by Pay Date                                               |                                                                                                    |                                                                                                    |
| 📮 F tancial Information 🗸 🗸                                                         | Other Details                                                                                                    |                                                                                                    |
| Invoice Receivable                                                                  |                                                                                                    |                                                                                                    |
| Credi Memo                                                                          | P yroll Details Compensation Payroll Details Payroll Details by Status Payroll Details By Err                                                                               | or/Warning Errors                                                                                                    |
| Servi e Credit Purchase                                                             | Dpen Export To Excel                                                                                                    |                                                                                                    |
| Supplemental Insurance                                                              |                                                                                                    |                                                                                                    |
| A tjus ment Summary                                                                 | Payroll Detail ID Person ID SSN Last Name First Name MI Payroll Detail Status Earn                                                                                          | ings ER Contribution (Sys Calc) ER Contribution (Reported) EE Contribution (Sys Calc) Pre Tax EE Contribution (Reported) Post Tax EE Contri |
| F aym ant                                                                           |                                                                                                    | No records to display.                                                                                                    |
| I o ganization Information                                                          |                                                                                                    |                                                                                                    |
| <ul> <li>Make sure you</li> <li>Select your pay</li> <li>Enter the Payro</li> </ul> | are in the Payroll Header Details Tab.<br>rroll header type as VFCA using the drop-down arrow.<br>oll Start Date (07/01/2021), Payroll End Date (06/30/2022) and Pay Date ( | 09/01/2022).                                                                                                    |
| Click on Save at                                                                    | t the top.                                                                                                    |                                                                                                    |

|                                                                                |                                                        | L Weicome!                                          |                                                                                  | ★ Welcome cva073 ∨                                      |
|--------------------------------------------------------------------------------|--------------------------------------------------------|-----------------------------------------------------|----------------------------------------------------------------------------------|---------------------------------------------------------|
| 🌲 Alerts & Messages 🛛 🗸 🗸                                                      | Payroll Header Maintenance                             |                                                     |                                                                                  |                                                         |
| Messages                                                                       | Save Refresh Void                                      |                                                     |                                                                                  |                                                         |
| Employer Reporting V                                                           | Payroll Header Information                             |                                                     |                                                                                  |                                                         |
| Employer Report Summary                                                        |                                                        |                                                     |                                                                                  |                                                         |
| Demographic Header                                                             | Payroll Header Details Contribution Totals By Pay Type | Payroll Record Count                                |                                                                                  |                                                         |
| Demographic Detail                                                             | Payroll Header ID: 106793                              | Header Type : VFCA                                  | Payroll Header Status : Review                                                   |                                                         |
| Enrollment Header                                                              | Employer Reporting<br>Summary ID : <u>151419</u>       | Employer Reporting<br>Summary Status : Review       |                                                                                  |                                                         |
| Enrollment Detail                                                              | Received Date: 06/30/2022                              | Posted Date :                                       |                                                                                  |                                                         |
| Payroll Header                                                                 | Reporting Source :                                     | File Name :                                         | And Day Date : (accurace And                                                     |                                                         |
| Payroll Detail                                                                 |                                                        | Total Pre-Tax EE                                    | Total Post-Tax EE                                                                |                                                         |
| Upload File                                                                    | Total Earnings: \$0.00                                 | Contributions: \$0.00                               | Contributions : \$0.00                                                           |                                                         |
| Processed Files                                                                | Total Contributable Earnings : \$0.00                  | Total ER Contributions : \$0.00                     | Purchase Amount : \$0.00                                                         |                                                         |
| Processed Records                                                              | Total Detail Records :                                 | Suppress Warnings :                                 |                                                                                  |                                                         |
| 457 SDA File                                                                   |                                                        |                                                     |                                                                                  |                                                         |
| Covered Payroll Reporting by Fiscal Year                                       | Other Details                                          |                                                     |                                                                                  |                                                         |
| Covered Payroll Reporting by Pay Date                                          |                                                        |                                                     |                                                                                  |                                                         |
| 🔝 Financial Information 🛛 🗸                                                    | Payroli Details Compensation Payroli Details Payro     | oll Details by Status Payroll Details By Error/Warn | ing Errors                                                                       |                                                         |
| Invoice Receivable                                                             | New Open Export To Excel                               |                                                     |                                                                                  |                                                         |
| Credit Memo                                                                    |                                                        |                                                     |                                                                                  |                                                         |
| Service Credit Purchase                                                        | Payroll Detail ID Person ID SSN Last Name              | First Name MI Payroll Detail Status Earnings        | ER Contribution (Sys Calc) ER Contribution (Reported) EE Contribution (Sys Calc) | Pre Tax EE Contribution(Reported) Post Tax EE Contri    |
| Supplemental Insurance                                                         |                                                        |                                                     |                                                                                  | No records to display.                                  |
| Adjustment Summary                                                             |                                                        |                                                     |                                                                                  |                                                         |
| Payment                                                                        | Create : cva073                                        | 06/30/2022 12:05:45 PM                              | Modify: cva073                                                                   | 06/30/2022 12:05:46 PM                                  |
| Organization Information     Framework : 6.0.13.0.E, Solution : 6/28/2022 11:3 | 5: 6 AM                                                |                                                     | Client lp : 10.223. <u>1.127 AppSrv : DOAP</u>                                   | PERUAT60 Current Time : 6/30/2022 12:02:49 PM Developme |

## In the same Payroll Header Maintenance Screen:

- Scroll down to Other Details.
- Make sure you are in the Payroll Details Tab, Click on the New box. This will take you to the Payroll Detail Maintenance screen.

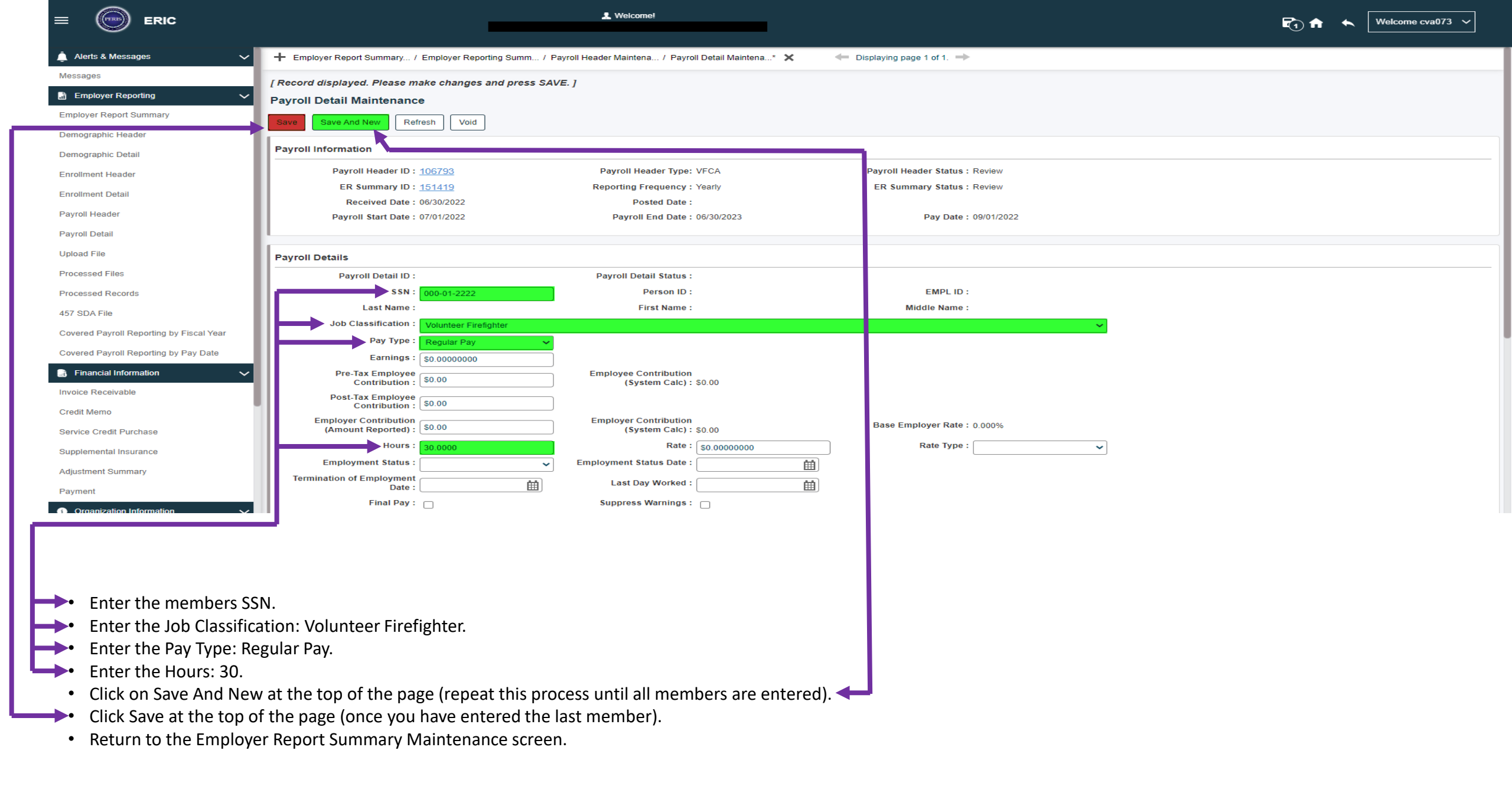

| ERIC                                            | Welcome!     Xinto-contribution for the Line and Schweiker (March III) in (       | ★ Welcome cva073 ∨                        |                                                                                               |
|-------------------------------------------------|-----------------------------------------------------------------------------------|-------------------------------------------|-----------------------------------------------------------------------------------------------|
| 🌲 Alerts & Messages 🛛 🗸 🗸                       | + Employer Report Summary / Employer Reporting Summ 🗙 🔶 Displaying page 1 of 1. 🔿 |                                           |                                                                                               |
| Messages                                        | Record displayed.                                                                 |                                           |                                                                                               |
| Employer Reporting V                            | Employer Report Summary Maintenance                                               |                                           |                                                                                               |
| Employer Report Summary                         | Refresh Print Report Void Finalize Report                                         |                                           |                                                                                               |
| Demographic Header                              |                                                                                   |                                           |                                                                                               |
| Demographic Detail                              | Employer Reporting Summary Information                                            |                                           | ^                                                                                             |
| Enrollment Header                               | Employer Reporting Paycycle Frequency : Yearly Summary ID : 153106                | Employer Reporting Summary Status : Valid |                                                                                               |
| Enrollment Detail                               | Received Date : 06/28/2022 Posted Date :                                          | Payroll Header Status :                   |                                                                                               |
| Payroll Header                                  | Reporting Source : Copy Forward File Name :                                       |                                           |                                                                                               |
| Payroll Detail                                  | No Payroll :                                                                      | Invoice Created : Yes                     |                                                                                               |
| Upload File                                     |                                                                                   |                                           |                                                                                               |
| Processed Files                                 | Comments :                                                                        |                                           |                                                                                               |
| Processed Records                               |                                                                                   |                                           |                                                                                               |
| 457 SDA File                                    |                                                                                   |                                           |                                                                                               |
| Covered Payroll Reporting by Fiscal Year        |                                                                                   |                                           | ^                                                                                             |
| Covered Payroll Reporting by Pay Date           | Enrollment Information Demographic Information                                    |                                           |                                                                                               |
| 🔝 Financial Information 🛛 🗸                     | Total Enrollment Records: 1                                                       | Enrollment Head                           | er Status : Posted                                                                            |
| Invoice Receivable                              |                                                                                   |                                           |                                                                                               |
| Credit Memo                                     | Open Void New Enrollment Header                                                   |                                           |                                                                                               |
| Service Credit Purchase                         | Enrollment Header ID Header Type Header Status Total Enrollment                   |                                           |                                                                                               |
| Supplemental Insurance                          |                                                                                   |                                           |                                                                                               |
| Adjustment Summary                              |                                                                                   |                                           |                                                                                               |
| Payment                                         | L                                                                                 |                                           |                                                                                               |
| Organization Information                        | Payroll Summary Information                                                       |                                           |                                                                                               |
| Tamework : 6.0.15.0.E, Solution : 6/28/2022 7:2 |                                                                                   |                                           | Client ip : 10.223.1.127 AppSiV : ENTDOAPER0009 Current Time : 6/30/2022 2:54:04 PM Productio |
|                                                 |                                                                                   |                                           |                                                                                               |
| Chack the Summ                                  | any Status under Employer Benerting to see if your payroll is Valid               | J                                         |                                                                                               |
|                                                 | iary status under chipioyer Reporting to see if your payroll is Valid.            |                                           |                                                                                               |

If the payroll is Valid, click on the Finalize Report box at the top of the screen.